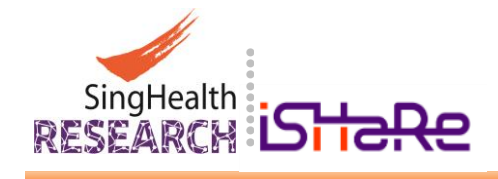

# Integrated System in Healthcare for Research (iSHaRe)

# User Guide for Account Creation and Password Reset

Document Version 4 9 August 2021

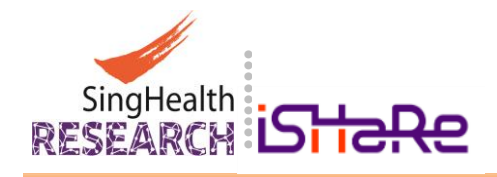

# **Table of Contents**

| 1. | Overview                                                                |
|----|-------------------------------------------------------------------------|
| 2. | System Requirements                                                     |
| 3. | Account Log In & Creation for First-Time User                           |
|    | 3.1 Account Log In for SingHealth & Changi General Hospital (CGH) Staff |
|    | 3.2 Account Creation for Non-SingHealth Staff and Partners7             |
|    | 3.2.1 Account Registration for Non-SingHealth Staff and Partners7       |
|    | 3.2.2 Account Activation for Non-SingHealth Staff and Partners9         |
|    | 3.2.3 User Profile Setup for Non-SingHealth Staff and Partners          |
| 4. | Forget/Reset Password                                                   |
|    | 4.1 Password Reset for SingHealth Staff                                 |
|    | 4.2 Password Reset for Non-SingHealth Staff and Partners                |
| 5. | Troubleshoot                                                            |
|    | 5.1 Obtaining the Latest Version of iSHaRe15                            |
|    | 5.2 Access Using Other Browsers17                                       |
| 6. | Contact Us                                                              |

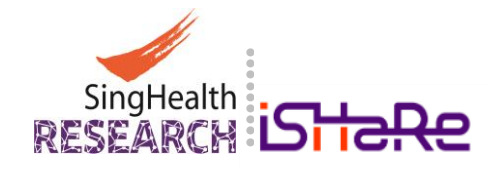

# 1. Overview

The Integrated System in Healthcare for Research (iSHaRe) is a SingHealth platform for Principal Investigators, Co-Investigator, Collaborators, Protocol Administrators, Delegates, Study Team Members and Institutions to track, monitor and manage their research portfolios and ethics applications more efficiently.

Effective from 15 September 2014 and 18 December 2015, all CIRB Applications and IACUC Applications must be submitted via iSHaRe for review and approval respectively.

Prior to creating new application via iSHaRe, you will first need to (a) register for an iSHaRe account and get it (b) <u>activated</u>.

This document is aimed to provide you with a step-by-step guide in the creation and activation of your iSHaRe account.

# Share Common Login Page

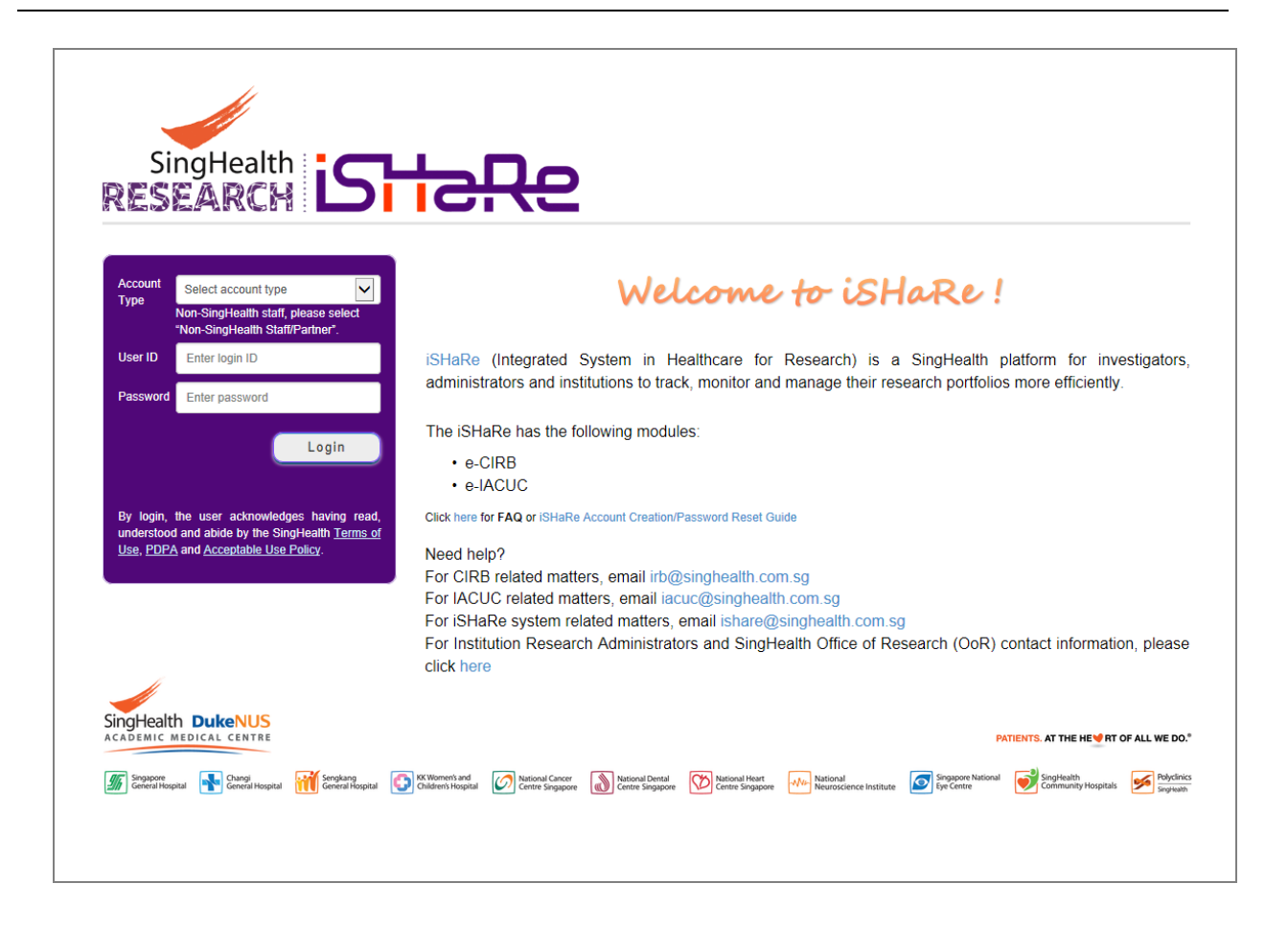

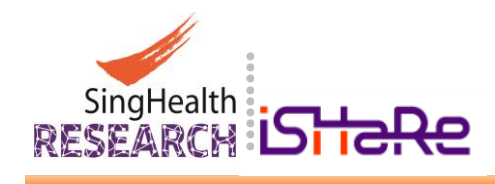

# 2. System Requirements

The iSHaRe is optimized to work best with Microsoft Windows 7 and Internet Explorer 9 and above.

For optimal conditions, you will need to have the following requirements:

- An internet connection
- Microsoft Windows 7 and above
- Internet Explorer 9 and above

Alternatively, you may also install and use the following browser:

- Google Chrome
- Mozilla Firefox

Prior to registration for an iSHaRe Account, you must have the following:

- A valid email account (preferably an official one that you use for work)
- Password (standby with a password for your iSHaRe Account)

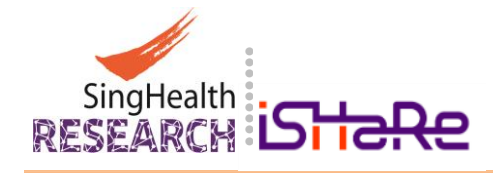

# 3. Account Log In & Creation for First-Time User

iSHaRe is assessable to the Staff of SingHealth as well as Non-SingHealth Staff and Partners.

This section provides you with the procedures in the Log In and Creation of an iSHaRe account by first *registering, then activating and setting up of your user profile.* 

*Important: Non-SingHealth Staff and Partners are required to activate your iSHaRe Account Once registered, immediately go to your iSHaRe registered email inbox and follow the link to* activate your iSHaRe Account. *It is also recommended that you setup your profile at the same time (Proceed to Section 3.2).* 

# 3.1 Account Log In for SingHealth Staff

SingHealth Staff may log into iSHaRe using your existing ADID and Password to setup your User Profile and update it when necessary. Account registration is <u>not required</u> for SingHealth Staff.

Changes to the ADID Password when it has expired will automatically result in a similar change to your iSHaRe Login Password. In the event that you have forgotten your ADID Password, please contact IT Helpdesk.

• Launch any browser and connect to iSHaRe at http://ishare.singhealth.com.sg/ that will bring you to the iSHaRe Common Login Page.

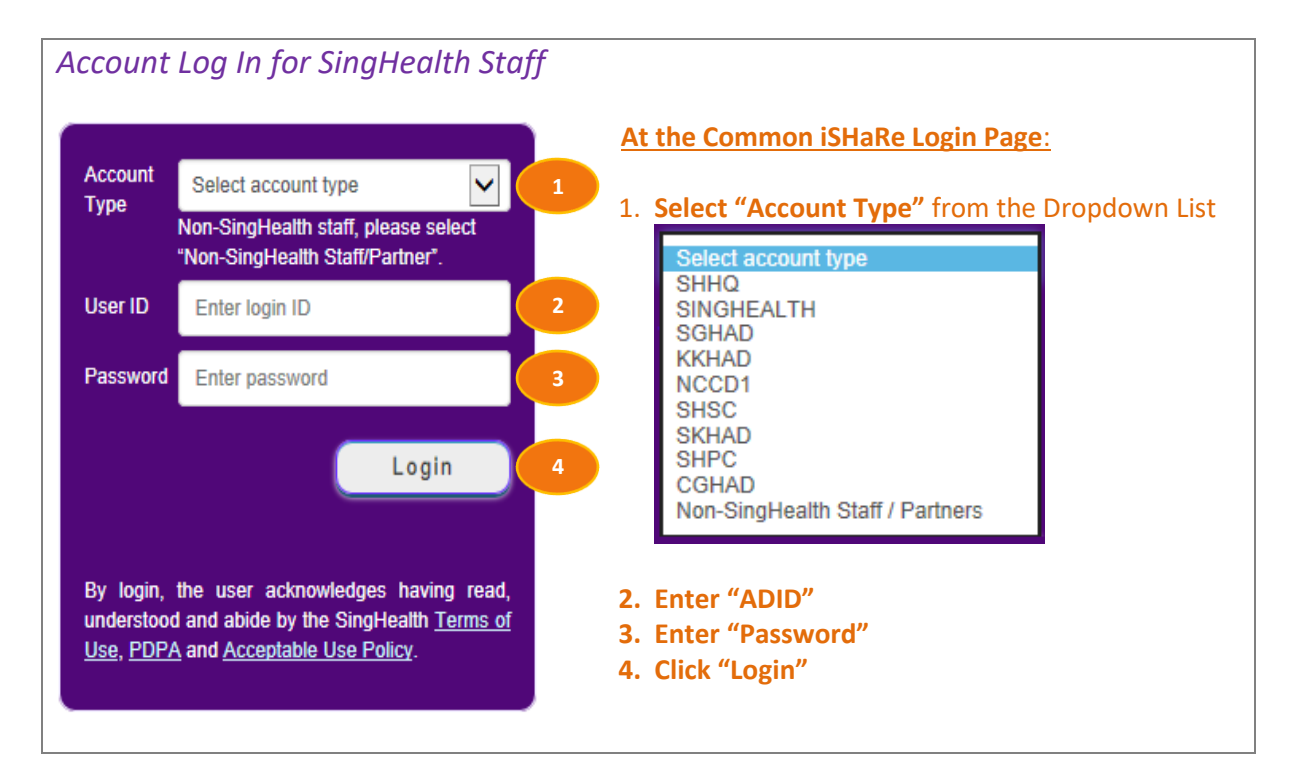

• Upon successful Log In, you will be directed to the "User Profile" page where you will need to fill up your "Personal Particulars" and "User Appointment".

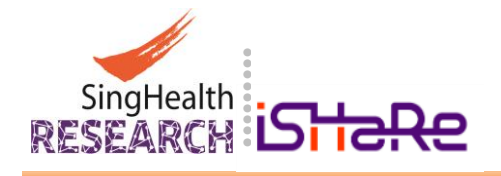

| Setup your<br>2. Click "Next'                                         | <b>User Profile</b> by Co<br>" to proceed       | ompleting your Personal                                                                                                    | Particulars.                                |                   |
|-----------------------------------------------------------------------|-------------------------------------------------|----------------------------------------------------------------------------------------------------|---------------------------------------------|-------------------|
|                                                                       |                                                 |                                                                                                    |                                             |                   |
| Jser Profile                                                          |                                                 |                                                                                                    |                                             |                   |
| mportant :<br>- Completing v                                          | our user profile is pre-requsit                 | e for i SHaRe.                                                                                                    |                                             |                   |
| - Please do not<br>- (*) denotes m                                    | t use comma inside Family Na<br>andatory field. | me, Given Name and Alias.                                                                                                    |                                             |                   |
|                                                                       |                                                 | • • • • • • • • • • • • • • • • • • • •                                                                                                    | • • • • • • • • • • • • • • • • • • • •     | •••••             |
| Personal Particulars                                                  | Login ID                                        | Auto-Populated After Successful Regis                                                                                                    | tration of iSHaRe Account                   | 3                 |
| User Appointment                                                      | Given Name *                                    | Enter your Given Name here (Mandato                                                                                                    | ry Field)                                   |                   |
|                                                                       | Family Name *                                   | Enter your Family Name here (Mandato                                                                                                    | ory Field)                                  |                   |
|                                                                       | Alias                                           | Enter your                                                                                                    |                                             |                   |
|                                                                       | Salutation *                                    | - Please Select -                                                                                                    |                                             | ~                 |
|                                                                       | Gender *                                        | - Please Select -                                                                                                    |                                             | ~                 |
|                                                                       | Nationality *                                   | - Please Select -                                                                                                    |                                             | ~                 |
|                                                                       | Email *                                         | Enter your Work Related Email Account                                                                                                    | t here (Mandatory Field)                    |                   |
|                                                                       | Fax No.                                         | Enter your Fax No. here                                                                                                    |                                             |                   |
|                                                                       | Ext No.                                         | Enter your Ext. No. here                                                                                                    |                                             |                   |
|                                                                       | Office No.                                      | Enter your Office No. here                                                                                                    |                                             |                   |
|                                                                       | Mobile No. *                                    | Enter your Mobile No. here                                                                                                    |                                             |                   |
|                                                                       | Address                                         | Enter your Work Related / Corresponde                                                                                                    | ence Address here                           | j.                |
|                                                                       | *•••••••                                        | ••••                                                                                                    |                                             |                   |
|                                                                       |                                                 |                                                                                                    |                                             | Next              |
| . To setup Us                                                         | er Appointment,                                 | select your option(s) fro                                                                                                    | m the Dropdown List                         | :S                |
| Click "Add"                                                           | to confirm your                                 | selections<br>the setue of your User Ar                                                                                                    | nointmont                                   |                   |
| о. Спск Ориа                                                          | ite to complete t                               | The setup of your User Ap                                                                                                    | pomument                                    |                   |
| er Profile                                                            |                                                 |                                                                                                    |                                             |                   |
| rtant :<br>- Completing your use                                      | er profile is pre-requsite for iSHaF            | te.                                                                                                    |                                             |                   |
| <ul> <li>Please do not use co</li> <li>(*) denotes mandato</li> </ul> | omma inside Family Name, Given<br>ry field.     | Name and Alias.                                                                                                    |                                             |                   |
| ersonal Particulars                                                   |                                                 |                                                                                                    |                                             |                   |
| Appointment                                                           |                                                 |                                                                                                    |                                             |                   |
|                                                                       | Institution                                     | Department                                                                                                    | Designation                                 | Action            |
|                                                                       | Singapore General Hospital (SG                  | H) 🔻 Department of Dermatology 💌                                                                                                    | Senior Consultant                           | Add               |
|                                                                       | Institution                                     | Department                                                                                                    | Designation                                 | Action            |
|                                                                       | Singapore General Hospital (SGH)                | Department of Dermatology                                                                                                    | Senior Consultant                           | Delete            |
|                                                                       | NOTE: If your department is not list            | ed in the above list, please contact irb@singhealth.c                                                                                                    | com.sg (for IRB application) or iacuc@singh | ealth.com.sg (for |
|                                                                       | IACUC application)                              | and the second second s |                                             | tion              |

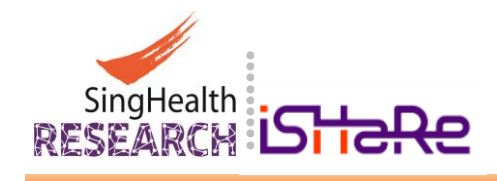

#### 3.2 Account Creation for Non-SingHealth Staff and Partners

If you are NOT a SingHealth Staff, you can create an account from the iSHaRe Common Login Page using your official email address as your User ID. Before you start, please have your official work-related email account and password ready for the registration of an iSHaRe Account.

Creation of an iSHaRe Account for Non-SingHealth Staff and Partners involves 3 steps:

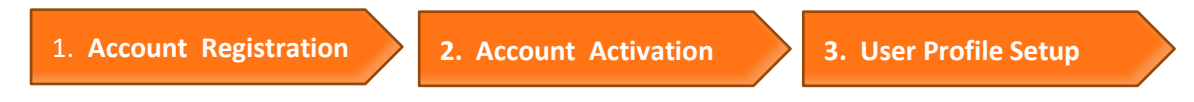

# 3.2.1 Account Registration for Non-SingHealth Staff and Partners

Launch any browser and connect to iSHaRe at <u>https://ishare.singhealth.com.sg/</u>

| Account<br>Type                                                  | Non-SingHealth Staff / Partners<br>Non-SingHealth staff, please select<br>"Non-SingHealth Staff/Partner".                                                                                      | 1. Select "Non-SingHealth Staff/Partners" from<br>the Dropdown List                                                                                                    |
|------------------------------------------------------------------|----------------------------------------------------------------------------------------------------|----------------------------------------------------------------------------------------------------|
| User ID<br>Password<br>By login,<br>understoo<br><u>Use, PDF</u> | Enter login ID<br>Enter password<br>Login<br>Forgot Password?<br>the user acknowledges having read,<br>od and abide by the SingHeatth <u>Terms of</u><br>2A and <u>Acceptable Use Policy</u> . | Select account type         SHHQ         SINGHEALTH         SGHAD         KKHAD         NCCD1         SHSC         SKHAD         SHPC         CGHAD         Non-SingHealth Staff / Partners |
| You must<br>before yo<br>Please us<br>User ID. I<br>Account      | create a SingHealth-Link Account<br>u can create your account in iSHaRe.<br>se your <u>official</u> email address as your<br>f you do not have a SingHealth-Link<br>sign up here               |                                                                                                    |

Account Registration for Non-SingHealth Staff and Partners

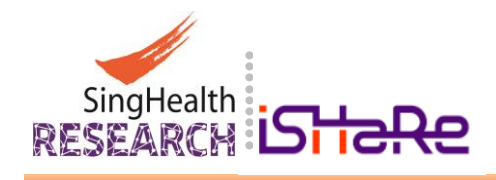

• You will be brought to the "SingHealth-Link Account Management Portal" page.

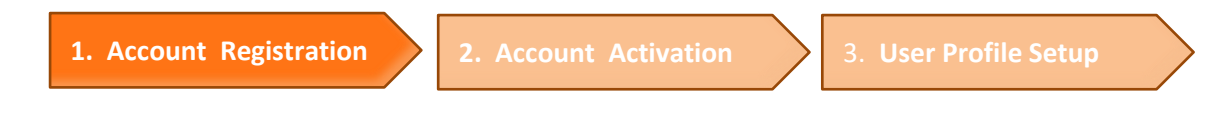

8

| Account Registration for Non-SingHealth Staff and Partners                                                                                    |                                                                                                    |                                                                                                   |  |  |
|----------------------------------------------------------------------------------------------------|----------------------------------------------------------------------------------------------------|---------------------------------------------------------------------------------------------------|--|--|
| Sir<br>SingHealth-Link Acco                                                                                                    | ngHealth                                                                                                    | Register your User ID using your<br>Official Work-related email:<br>1. Enter your Account Details |  |  |
| Register New Account                                                                                                    |                                                                                                    | 2 <b>Check</b> "Lacknowledged having                                                              |  |  |
| You do not need to create a new Singh<br>Directory login (ADID):<br>• SingHealth ADID<br>Note: Please return to your respective<br>activated. | ealth-Link account if you have following Active                                                                                                    | read, understood and abide by the<br>SingHealth Term of Use, PDPA and<br>Acceptable User Policy." |  |  |
| 4.0                                                                                                    | Use email as User ID (e.g. sample@mail.com)                                                                                                    | 3 Click "Register"                                                                                |  |  |
| User ID *                                                                                                    | sample@mail.com                                                                                                    | 5. Chek Register                                                                                  |  |  |
| Re-enter User ID *                                                                                                    | Re-enter User ID                                                                                                    |                                                                                                   |  |  |
|                                                                                                    | Password must comply to the requirements below:                                                                                                    |                                                                                                   |  |  |
|                                                                                                    | <ul> <li>Minimum 8 characters.</li> <li>Combination of capital letters, small letters,<br/>numbers and special characters.</li> <li>The previous 5 passwords must not be reused.</li> <li>Password can only be changed once every 24<br/>hours.</li> <li>Passwords must be changed every 90 days.</li> </ul> |                                                                                                   |  |  |
| Password *                                                                                                    | Password                                                                                                    |                                                                                                   |  |  |
| Re-enter Password *                                                                                                    | Re-enter Password                                                                                                    |                                                                                                   |  |  |
| Identity Number *                                                                                                    | Singapore NRIC Number 🔽 e.g. S1234567D                                                                                                    |                                                                                                   |  |  |
| First Name *                                                                                                    | First Name                                                                                                    |                                                                                                   |  |  |
| Last Name *                                                                                                    | Last Name                                                                                                    |                                                                                                   |  |  |
|                                                                                                    | International: +{Country Code][Area Code][Mobile<br>Number]<br>Singapore: Enter 8 digits mobile number                                                                                                    |                                                                                                   |  |  |
| Mobile Number *                                                                                                    | Mobile Number                                                                                                    |                                                                                                   |  |  |
| Organisation *                                                                                                    | Organisation                                                                                                    |                                                                                                   |  |  |
|                                                                                                    | Generate New Image                                                                                                    |                                                                                                   |  |  |
| 2 I acknowledge havin<br>Terms of Use, PDPA                                                                                                   | g read, understood and abide by the SingHealth<br>hand <u>Acceptable User Policy</u>                                                                                                    |                                                                                                   |  |  |
| 3                                                                                                    | Register                                                                                                    |                                                                                                   |  |  |
|                                                                                                    |                                                                                                    |                                                                                                   |  |  |

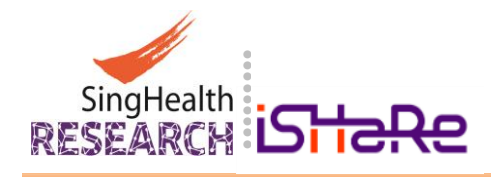

# 3.2.2 Account Activation for Non-SingHealth Staff and Partners

• Once registered, you will see the following message requiring you to access your mailbox.

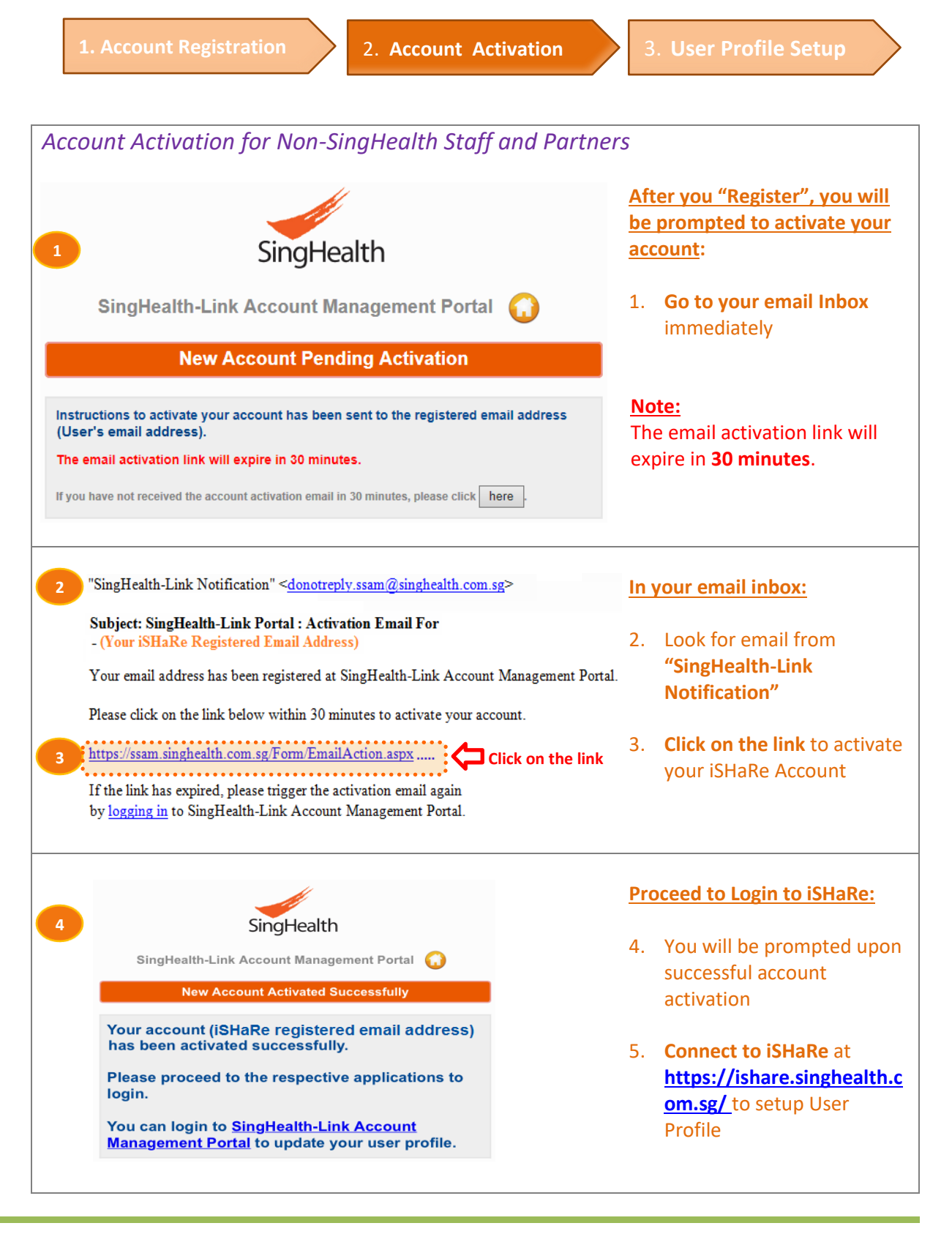

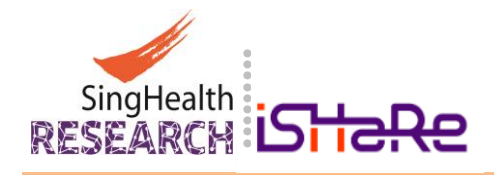

#### 3.2.3 User Profile Setup for Non-SingHealth Staff and Partners

• Connect to iSHaRe at https://ishare.singhealth.com.sg/ for First Time User Profile Setup.

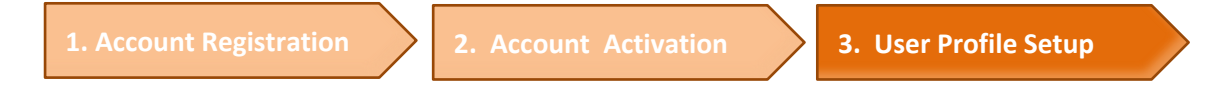

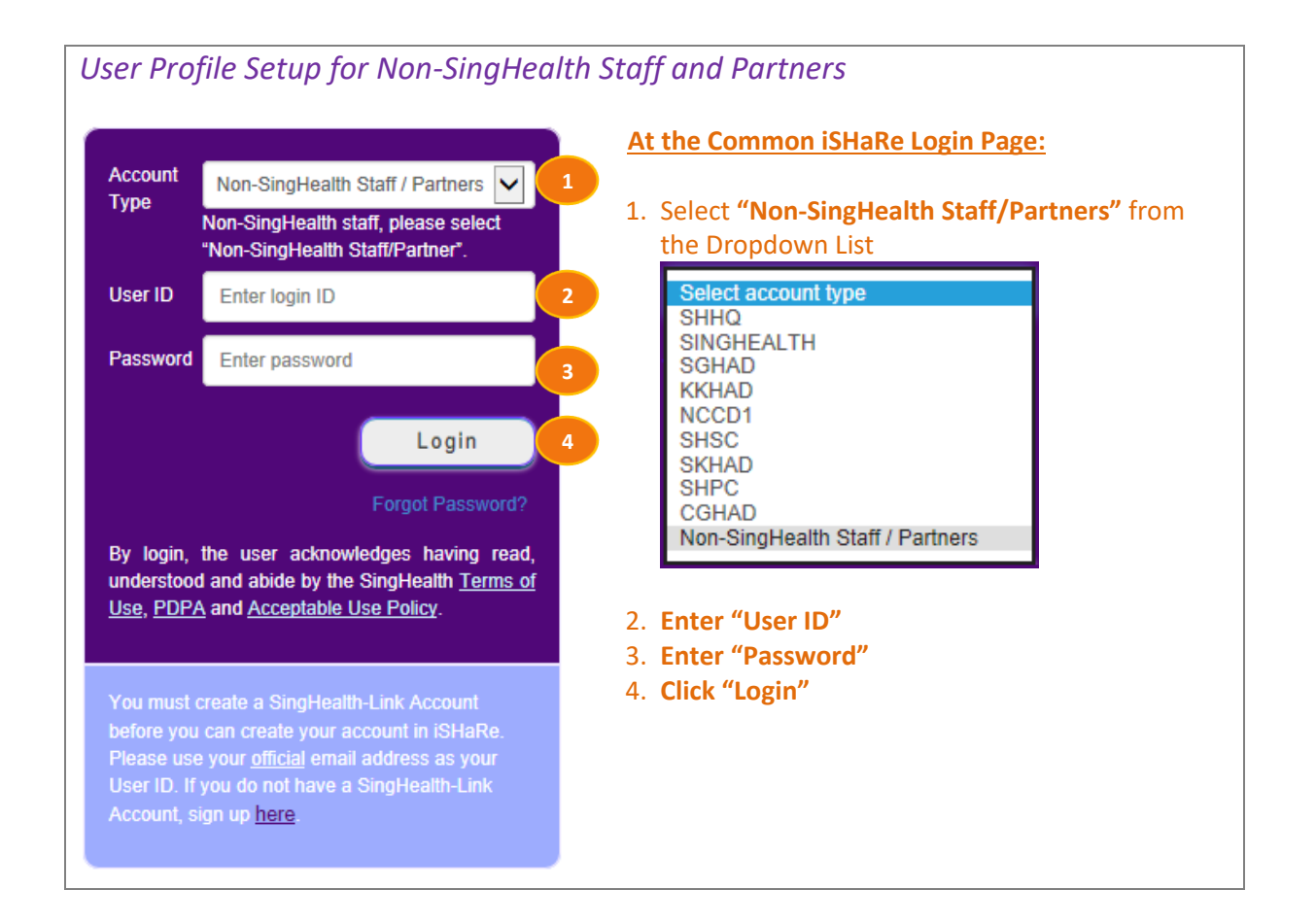

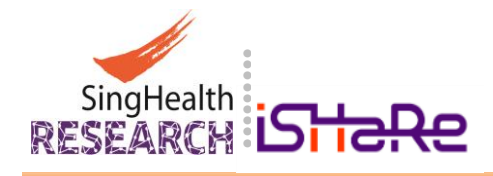

• Upon successful Log In, you will be directed to the "User Profile" page where you will need to fill up your "Personal Particulars" and "User Appointment".

| User Profile Setup for Non-SingHealth Staff and Partners                                                                                                    |               |                                                                |  |
|----------------------------------------------------------------------------------------------------|---------------|----------------------------------------------------------------|--|
| <ol> <li>Setup your User Profile by Completing your Personal Particulars.</li> <li>Click "Next" to proceed</li> </ol>                                                           |               |                                                                |  |
| Update User Prof                                                                                                    | file          |                                                                |  |
| Important : - Completing your user profile is pre-requsite for iSHaRe.<br>- Please do not use comma inside Family Name, Given Name and Alias.<br>- (*) denotes mandatory field. |               |                                                                |  |
| Personal Particulars                                                                                                    | Login ID      | Auto-Populated After Successful Registration of iSHaRe Account |  |
| User Appointment                                                                                                    | Given Name *  | Enter your Given Name here (Mandatory Field)                   |  |
|                                                                                                    | Family Name * | Enter your Family Name here (Mandatory Field)                  |  |
| , A                                                                                                    | Alias         | Enter your Alia here                                           |  |
| s                                                                                                    | Salutation *  | - Please Select -                                              |  |
| c                                                                                                    | Gender *      | - Please Select -                                              |  |
| ١                                                                                                    | Nationality * | - Please Select -                                              |  |
| E                                                                                                    | Email *       | Enter your iSHaRe Registered Email Account here                |  |
| F                                                                                                    | Fax No.       | Enter your Fax No. here                                        |  |
| E                                                                                                    | Ext No.       | Enter your Ext. No. here                                       |  |
| c                                                                                                    | Office No.    | Enter your Office No. here                                     |  |
| ٨                                                                                                    | Mobile No. *  | Enter your Mobile No. here                                     |  |
| 1. A A A A A A A A A A A A A A A A A A A                                                                                                    | Address       | Enter your Work Related / Correspondence Address here          |  |
|                                                                                                    |               | 2 Next                                                         |  |
| Continues on the following name                                                                                                    |               |                                                                |  |
| Continues on the following page                                                                                                    |               |                                                                |  |

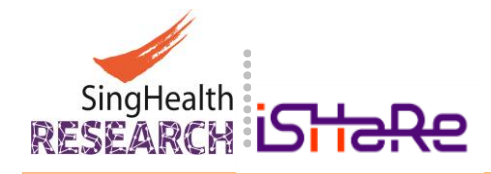

12

• Continue User Profile Setup by completing your "User Appointment" details. Upon completion of your User Appointment, you will be able to proceed with your tasks in iSHaRe.

| User Profile Setur<br>Continues from the p                                                       | o for Non-SingHec<br>previous page                                                                                     | ulth Staff and Part                                                             | tners                                                       |                                        |
|--------------------------------------------------------------------------------------------------|----------------------------------------------------------------------------------------------------|---------------------------------------------------------------------------------|-------------------------------------------------------------|----------------------------------------|
| <ol> <li>Setup your U</li> <li>Enter your d</li> <li>Click "Add"</li> <li>Click "Subm</li> </ol> | Jser Appointment, <b>se</b><br>l <b>etails</b> where applica<br>to confirm your selec<br><b>it</b> " to complete setup | elect your option(s) f<br>ble<br>ctions where applical<br>o of your User Appoin | from Dropdown L<br>ble<br>ntment                            | ists where applicable                  |
| Personal Particulars User Appointment                                                            | Institution                                                                                                    | 1<br>Department <sup>#</sup>                                                    | 2<br>Designation                                            | 3<br>Action                            |
|                                                                                                  | Institution                                                                                                    | Department                                                                      | Designation                                                 | Add ,                                  |
|                                                                                                  | NOTE: If your organization/<br>irb@singhealth.com.sg (for<br>Organization                                              | Institution or department is not<br>IRB application) or iacuc@sing              | listed in the above list, plea<br>ghealth.com.sg (for IACUC | ase contact<br>: application).         |
|                                                                                                  | Organization #                                                                                                    |                                                                                 |                                                             | Action<br>Add                          |
|                                                                                                  | Organization<br>NOTE: If your organization/<br>irb@singhealth.com.sg (for                                              | institution or department is not<br>IRB application) or iacuc@sing              | listed in the above list, plea                              | Action<br>ase contact<br>application). |
|                                                                                                  | By submitting, the user ackno<br>SingHealth Terms of Use, PE                                                           | wledges having read, understo<br>PA and Acceptable Use Policy                   | od and abide by the                                         | 4 Submit                               |
| # Click Here if you                                                                              | need help with your                                                                                                    | Institution, Departm                                                            | nent and/or Organ                                           | nization listings.                     |

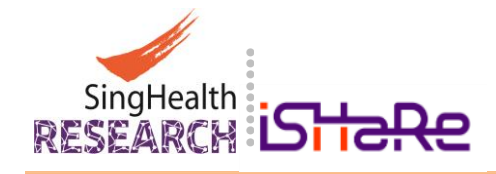

# 4. Forget/Reset Password

If you are a SingHealth Staff, please contact SingHealth IT Helpdesk for assistance to reset your ADID Password.

Non-SingHealth Staff and Partners can perform a password reset online if you have forgotten your iSHaRe Account Password or cannot sign-in to your iSHaRe Account (Refer to Section 4.2).

# 4.1 Password Reset for SingHealth Staff

Changes to the ADID Password when it has expired will automatically result in a similar change to your iSHaRe Login Password. In the event that you have forgotten your ADID Password, please contact SingHealth IT Helpdesk.

# 4.2 Password Reset for Non-SingHealth Staff and Partners

Launch any browser and connect to iSHaRe at https://ishare.singhealth.com.sg/

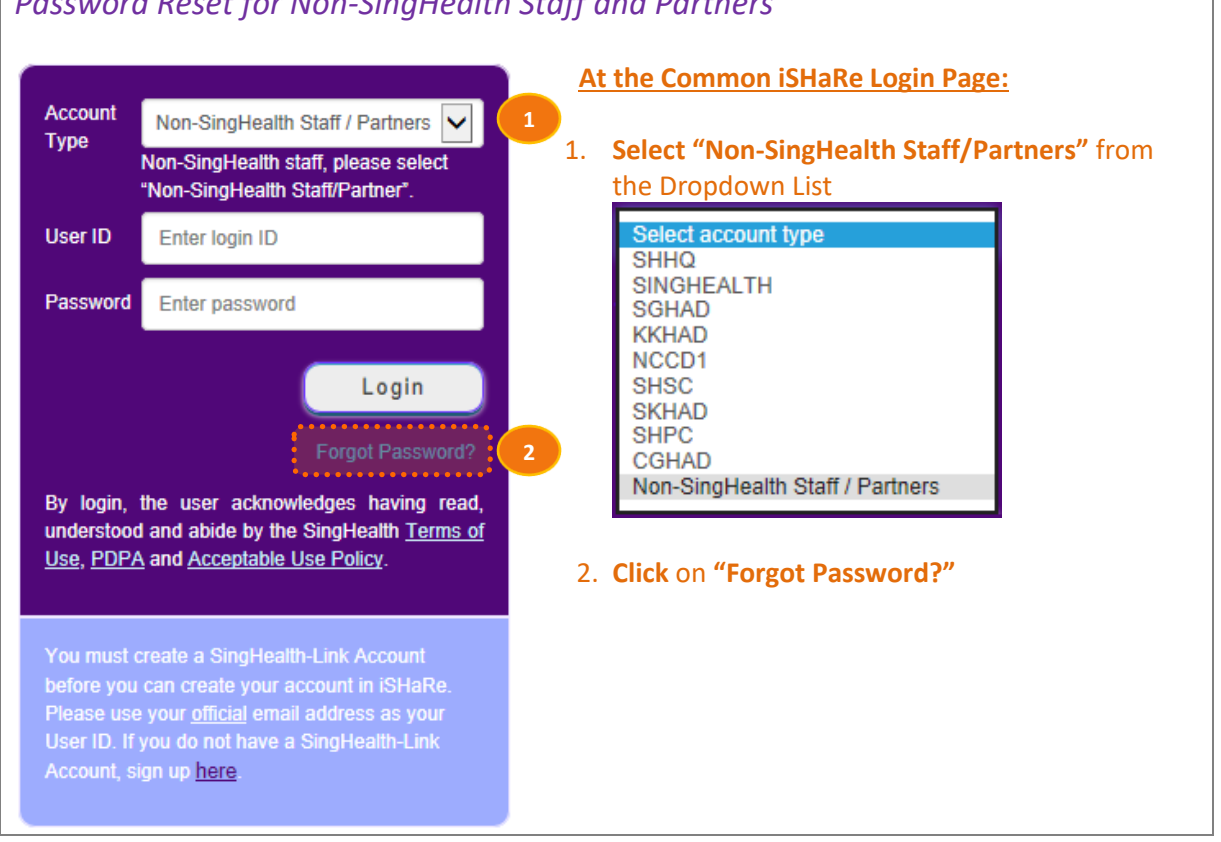

# Password Reset for Non-SingHealth Staff and Partners

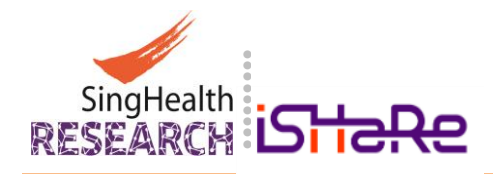

• Once you clicked on "Forgot Password", you will be directed to the SingHealth-Link Account Portal.

14

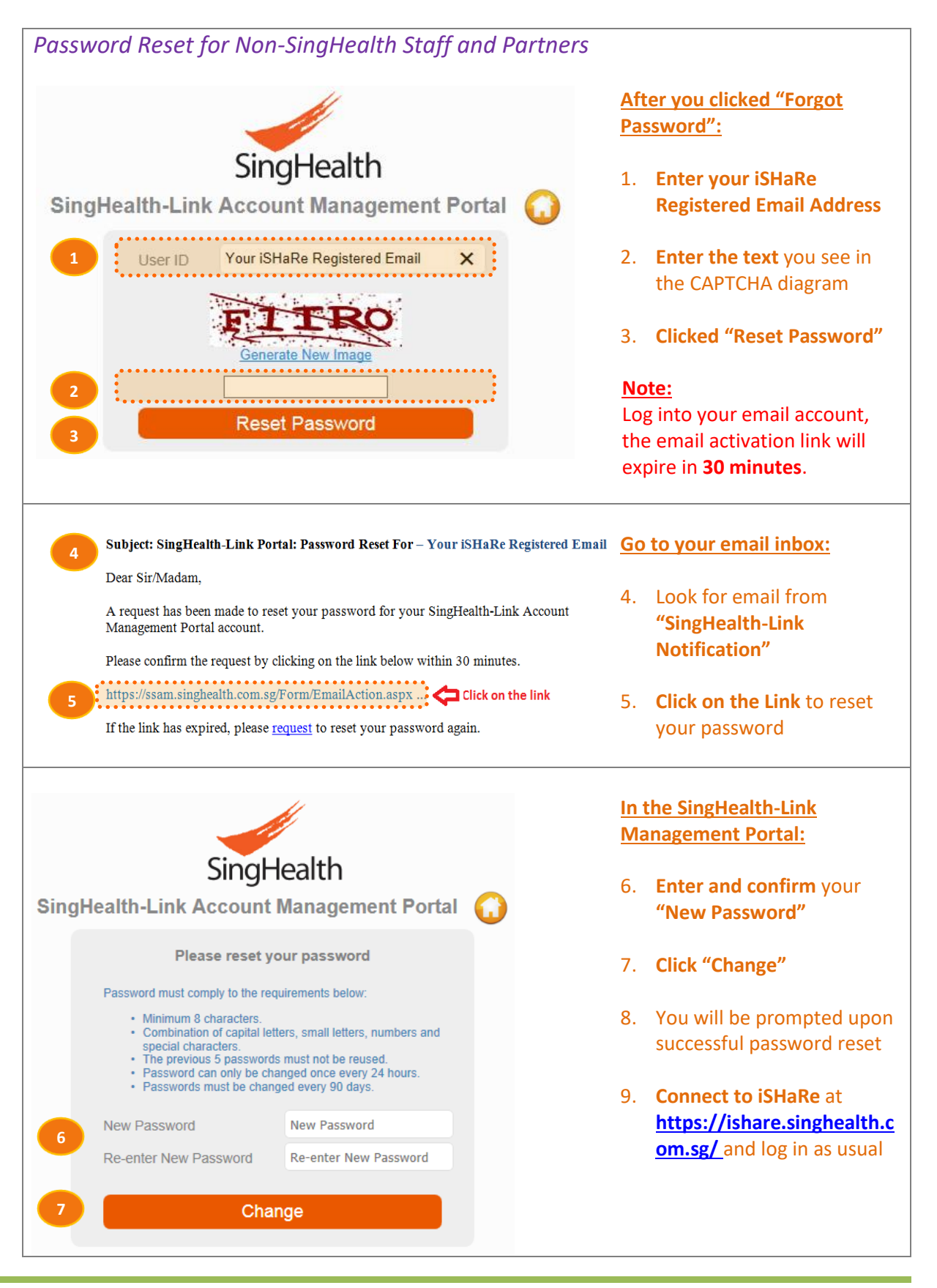

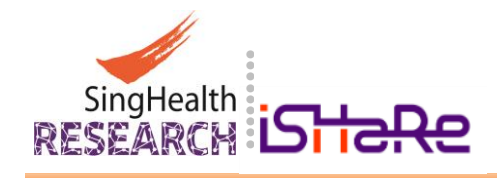

# 5. Troubleshoot

If you were to encounter any issue with iSHaRe, you may try to update your version of iSHaRe by clearing your browser's cache and try to log in to iSHaRe again.

#### 5.1 Obtaining the Latest Version of iSHaRe

If you are accessing iSHaRe for the first time or as a return user, it is recommended that you obtain the latest update of iSHaRe by clearing your browser's cache before you login to the iSHaRe portal.

Follow these steps to clear your browser's cache and launch iSHaRe thereafter:

**Clearing Internet Explorer Browser Cache** 

• Launch Internet Explorer and press <CTRL> + <SHIFT> + <DELETE>.

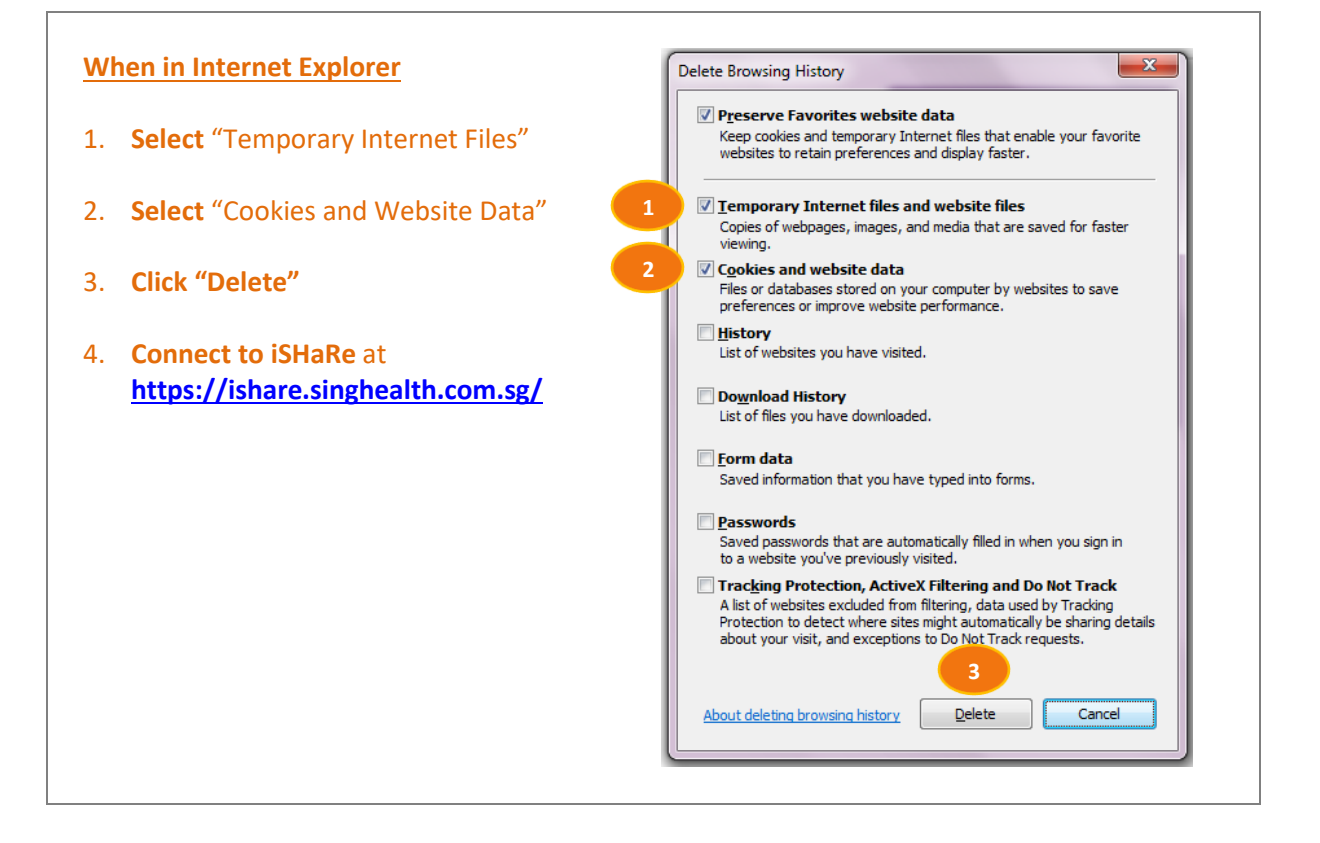

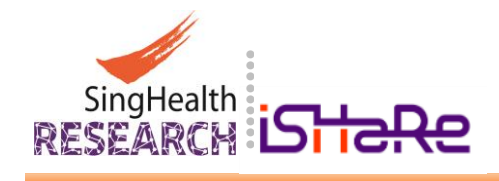

# Clearing Google chrome Browser Cache

• Launch Google Chrome, click on Menu 🔳 in the top right of the screen.

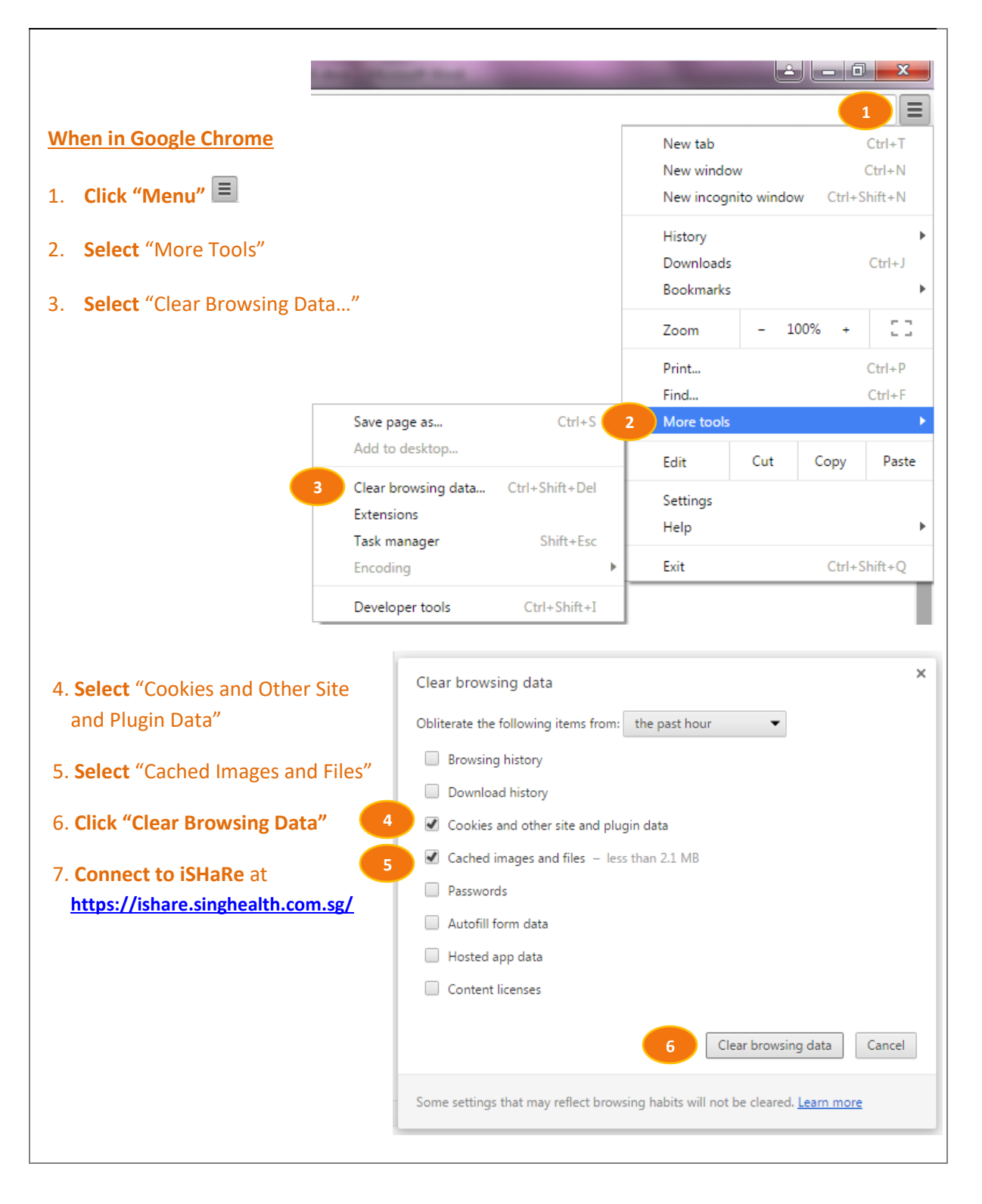

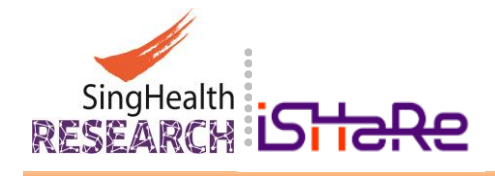

#### 5.2 Access Using Other Browsers

The iSHaRe is optimized to work best with Microsoft Windows 7 and Internet Explorer 9 and above. You may try to access iSHaRe by installing Google Chrome or Mozilla Firefox browser if:

- Your current system does not meet the system requirements to run iSHaRe
- You are able to log into iSHaRe but is unable to load the requested pages

You may then try to **Connect to iSHaRe at <u>https://ishare.singhealth.com.sg/</u> after the installation of your selected browser(s).** 

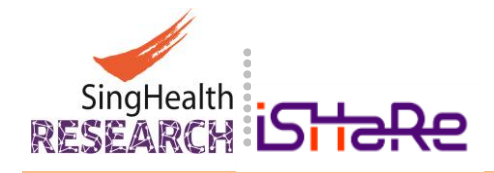

# 6. Contact Us

The following is a list of contact if you require support and/or to submit feedback:

# **Contact the SingHealth CIRB or IACUC:**

| CIRB Email:  | irb@singhealth.com.sg   |
|--------------|-------------------------|
| IACUC Email: | iacuc@singhealth.com.sg |
|              |                         |
|              |                         |

For support for:

#### 1. USER PROFILE

You are unable to locate and/or identify your Institution, Department and/or Organization in the dropdown list under the User Profile Page.

#### 2. USER ACCOUNT AND PASSWORD

You are NOT a SingHealth Staff and require further assistance with your User Account and Password.

For SingHealth Staff ADID Account and/or Password, please contact SingHealth IT Helpdesk.

#### 3. CIRB AND IACUC APPLICATIONS

You need help with your CIRB or IACUC Application Forms and Application Processes.

#### **Contact the SingHealth iSHaRe Enquiry:**

iSHaRe Email: ishare@singhealth.com.sg

For support and/or feedback:

#### 1. Technical Enquiry

You encountered technical issues and require assistance while using iSHaRe.

2. Feedback

You would like to send us feedback on iSHaRe.

#### **Contact your Institutional Research Administration Office:**

For Institutional enquiry and/or support:

1. <u>List of the Institution Research Administrators</u> Please click here for a list of the various Institutional Research Administrators.